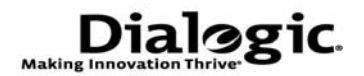

# Dialogic<sup>®</sup> PowerMedia<sup>™</sup> IP Media Server

Software Quick Start Guide

March 2010 64-0546-01

www.dialogic.com

# **Copyright and Legal Notice**

Copyright @ 2000-2010 Dialogic Corporation. All Rights Reserved. You may not reproduce this document in whole or in part without permission in writing from Dialogic Corporation at the address provided below.

All contents of this document are subject to change without notice and do not represent a commitment on the part of Dialogic Corporation or its subsidiaries. Reasonable effort is made to ensure the accuracy of the information contained in the document. However, due to ongoing product improvements and revisions, Dialogic Corporation and its subsidiaries do not warrant the accuracy of this information and cannot accept responsibility for errors or omissions that may be contained in this document.

INFORMATION IN THIS DOCUMENT IS PROVIDED IN CONNECTION WITH DIALOGIC® PRODUCTS. NO LICENSE, EXPRESS OR IMPLIED, BY ESTOPPEL OR OTHERWISE, TO ANY INTELLECTUAL PROPERTY RIGHTS IS GRANTED BY THIS DOCUMENT. EXCEPT AS EXPLICITLY SET FORTH BELOW OR AS PROVIDED IN A SIGNED AGREEMENT BETWEEN YOU AND DIALOGIC, DIALOGIC ASSUMES NO LIABILITY WHATSOEVER, AND DIALOGIC DISCLAIMS ANY EXPRESS OR IMPLIED WARRANTY, RELATING TO SALE AND/OR USE OF DIALOGIC PRODUCTS INCLUDING LIABILITY OR WARRANTIES RELATING TO FITNESS FOR A PARTICULAR PURPOSE, MERCHANTABILITY, OR INFRINGEMENT OF ANY INTELLECTUAL PROPERTY RIGHT OF A THIRD PARTY.

Dialogic products are not intended for use in medical, life saving, life sustaining, critical control or safety systems, or in nuclear facility applications.

Due to differing national regulations and approval requirements, certain Dialogic products may be suitable for use only in specific countries, and thus may not function properly in other countries. You are responsible for ensuring that your use of such products occurs only in the countries where such use is suitable. For information on specific products, contact Dialogic Corporation at the address indicated below or on the web at *www.dialogic.com*.

It is possible that the use or implementation of any one of the concepts, applications, or ideas described in this document, in marketing collateral produced by or on web pages maintained by Dialogic Corporation or its subsidiaries may infringe one or more patents or other intellectual property rights owned by third parties. Dialogic Corporation or its subsidiaries do not provide any intellectual property licenses with the sale of Dialogic products other than a license to use such product in accordance with intellectual property owned or validly licensed by Dialogic Corporation or its subsidiaries. More detailed information about such intellectual property is available from Dialogic Corporation's legal department at 9800 Cavendish Blvd., 5th Floor, Montreal, Quebec, Canada H4M 2V9.

The software referred to in this document is provided under an End User Software License Agreement. Refer to the End User Software License Agreement that was provided with the software for details governing the use of the software. Dialogic Corporation encourages all users of its products to procure all necessary intellectual property licenses required to implement any concepts or applications and does not condone or encourage any intellectual property infringement and disclaims any responsibility related thereto. These intellectual property licenses may differ from country to country and it is the responsibility of those who develop the concepts or applications to be aware of and comply with different national license requirements.

Any use case(s) shown and/or described herein represent one or more examples of the various ways, scenarios or environments in which Dialogic® products can be used. Such use case(s) are non-limiting and do not represent recommendations of Dialogic as to whether or how to use Dialogic products.

Dialogic, Dialogic Pro, Brooktrout, Diva, Diva ISDN, Making Innovation Thrive, Video is the New Voice, Diastar, Cantata, TruFax, SwitchKit, SnowShore, Eicon, Eicon Networks, NMS Communications, NMS (stylized), Eiconcard, SIPcontrol, TrustedVideo, Exnet, EXS, Connecting to Growth, Fusion, Vision, PacketMedia, NaturalAccess, NaturalCallControl, NaturalConference, NaturalFax and Shiva, among others as well as related logos, are either registered trademarks or trademarks of Dialogic Corporation or its subsidiaries. Dialogic's trademarks may be used publicly only with permission from Dialogic. Such permission may only be granted by Dialogic's legal department at 9800 Cavendish Blvd., 5th Floor, Montreal, Quebec, Canada H4M 2V9. Any authorized use of Dialogic's trademarks will be subject to full respect of the trademark guidelines published by Dialogic from time to time and any use of Dialogic's trademarks requires proper acknowledgement.

Windows is a registered trademark of Microsoft Corporation in the United States and/or other countries. Other names of actual companies and products mentioned herein are the trademarks of their respective owners.

This document discusses one or more open source products, systems and/or releases. Dialogic is not responsible for your decision to use open source in connection with Dialogic products (including without limitation those referred to herein), nor is Dialogic responsible for any present or future effects such usage might have, including without limitation effects on your products, your business, or your intellectual property rights.

# Dialogic® PowerMedia<sup>™</sup> IP Media Server Documentation Set

The Dialogic provides the following publications:

- The *Software Quick Start Guide* describes how to install and configure Red Hat Enterprise Linux and IP Media Server software, configure a softphone, and run a demo.
- The *Installation and Operations Guide* provides instructions for configuring, administering, and maintaining the IP Media Server.
- The *Application Developer's Guide* provides information for application developers who choose to use the IP Media Server to deploy network announcements, conferences, and Interactive Voice Response (IVR) in a voice over IP (VoIP) environment.
- The *Command Line Interface Reference Guide* describes the CLI utility which can be used to configure and troubleshoot the IP Media Server.
- Installing Red Hat Enterprise Linux 5.0 describes how to install and configure Red Hat Enterprise Linux 5 if you are installing the licensed software version of the IP Media Server.
- The *License Activation Guide* describes how to activate the license for your Dialogic® IP Media Server .
- Upgrading from Release 2.6.0 to 3.0.0 on Red Hat Enterprise Linux Server *Platform* provides information and instructions for upgrading from IP Media Server Release 2.6.0 to IP Media Server Release 3.0.0 on platforms running Red Hat Enterprise Linux. It also includes instructions for downgrading in the event that you need to restore your previous configuration.

# Contents

| Copyright and Legal Notice                                                             | . ii |
|----------------------------------------------------------------------------------------|------|
| Dialogic® PowerMedia™ IP Media Server Documentation Set                                | iv   |
| Introduction                                                                           | . 6  |
| Content provided by Dialogic                                                           | . 6  |
| Content not Provided by Dialogic                                                       | . 6  |
| Preparing the Kickstart Script (ks.cfg) for Installation.                              | . 7  |
| Changing the Password                                                                  | . 7  |
| Changing the DHCP/Static IP Address                                                    | . 7  |
| Collecting Key Information Prior to Installing                                         | . 8  |
| Kickstarting the Red Hat OS                                                            | . 9  |
| Installing Dell R410 Driver (Broadcom)                                                 | . 11 |
| Installing IP Media Server Software                                                    | 12   |
| Configuring the IP Media Server                                                        | 15   |
| Upgrading Red Hat Enterprise Linux 5.2 Server to Install IP Media Server Release 3.0.0 | 21   |
| Modifying the yum.conf File                                                            | 21   |
| Mount the Red Hat Media                                                                | 21   |
| Upgrading Packages                                                                     | 21   |
| Verifying Licenses                                                                     | 23   |
| Installing and Configuring the Client Softphone                                        | 24   |
| Installing the Client Softphone                                                        | 24   |
| Configuring the Client Softphone                                                       | 25   |
| Making a Test Video Call.                                                              | 29   |
| VoiceXML-Based Multimedia Mail and Portal Demo                                         | 30   |
| Readme File                                                                            | 30   |

# Introduction

This publication provides the instructions to complete the following:

- ◆ Install and configure the Dialogic® PowerMedia<sup>™</sup> IP Media Server (also referred to in this document as the IP Media Server)
- Install and configure the Kapanga SIP softphone included in the IP Media Server distribution
- Make a test video call from the Kapanga SIP softphone to the IP Media Server

This publication explains the basic operation and is primarily intended for users who do not have extensive experience working with the IP Media Server. For advanced operation, please refer to the *Dialogic*® *IP Media Server Installation and Operations Guide*.

Note: This document refers to Red Hat Enterprise Linux 5.2 Server; however, these instructions can apply to other Red Hat updates.

## **Content provided by Dialogic**

Dialogic provides the following content for the installation procedures in this document:

- Dialogic IP Media Server Release 3.0.0 CD (Burn CD from ISO image -IPMS\_3.0\_RH\_Software\_Only.iso).
- Key scripts needed in .tgz format (untar via "tar -xvzf filename.tgz" command):
  - Kickstart script for Red Hat Enterprise Linux 5.2 Server OS ks.cfg (untar from ks.tgz)
  - Bash script to install IPMS installIPMS.sh (untar from installIPMS.tgz)
- IP Media Server Quick Start Guide

The above items are available on request from the site below:

 $https://www.dialogic.com/products/ip\_enabled/ip\_media\_server/default.htm$ 

## **Content not Provided by Dialogic**

Dialogic does not provide the following content. You need to obtain it before starting these installation procedures.

• Red Hat Enterprise Linux 5.2 Server - Install CDs or DVD

## Preparing the Kickstart Script (ks.cfg) for Installation

The kickstart script provided by Dialogic (ks.cfg) prepares the Red Hat Enterprise Linux 5.2 Server system with all of the necessary packages installed.

It includes a default password, which is encrypted. It is set for DHCP and IP gathering. Follow the steps below to make changes to these defaults.

### **Changing the Password**

By default, the IP Media Server software installs with the root user having the following password:

testing

You can change it to another password. Edit the ks.cfg file before loading to the web/file server. Modify the following lines:

```
#Root password
rootpw --iscrypted $1$ucvw7VMB$QUzmrXQajziyUDtNayTE//
```

If you want to change the password, the password needs to be in encrypted form already before placing it in ks.cfg.

Refer to Red Hat's procedure for modifications if a password change is requested.

### **Changing the DHCP/Static IP Address**

By default, the kickstart script installs RH OS and sets the system for DHCP on eth0. However, you can modify the script to run with static IP. Edit the ks.cfg file before loading it to the web/file server.

Replace the following lines:

```
#Network information
network --bootproto=dhcp --device=eth0
```

With the following lines:

```
#Network information
network --device=eth0 --bootproto=static --ip
146.152.83.170 --netmask 255.255. 255.0 --gateway
146.152.83.250 --nameserver 146.152.3.1
```

## **Collecting Key Information Prior to Installing**

In order for the system to obtain the kickstart configuration file (ks.cfg) from the remote server, the system needs to have an IP address assigned.

If the system is in a DHCP environment, specifying ksdevice=eth# at the boot: prompt, the system automatically obtains that information. However, if there is no DHCP server present, the system comes up with a series of menus requesting the IP information. Therefore, you need to have the following information on hand before starting the installation

- ♦ IP address
- ♦ subnet address
- ♦ gateway address
- DNS (nameserver) address

# **Kickstarting the Red Hat OS**

Follow the steps below to kickstart the Red Hat OS by copying the kickstart script from the network. Your system must meet IP Media Server hardware requirements and have a blank hard drive.

- **1** Connect your system to the network using your first logical network interface (eth0).
- 2 Copy the ks.cfg file to a remote file/web server location on your network.

For example: http://146.152.83.188/snowshore/ks.cfg

In this example, another IP Media Server system is used as the web/file server.

3 Insert the Red Hat Enterprise Linux 5.2 Server installation CD #1 or DVD into the system's CD/DVD drive and set the system BIOS to boot from CD and restart the system. The following screen appears:

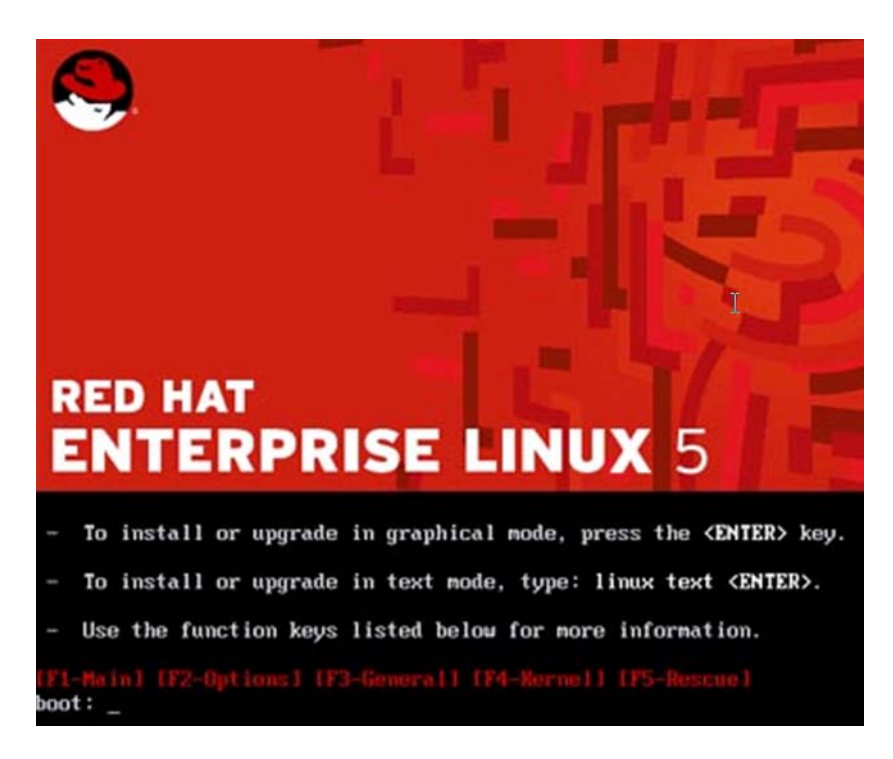

4 At the boot: prompt, enter the location of the remote file/web server that contains the kickstart script in the following method.

linux ks=http://146.152.83.188/snowshore/ks.cfg ksdevice=eth0

Press **Enter** and the process starts. The command above contains the network location on the remote file server where the ks.cfg file is located. The command indicates to the system to use eth0 (first NIC on the system) to initialize the IP address for the system.

5 If the system is on a DHCP network, it automatically searches for an IP address to obtain for the current system so you can skip this step. However, if there is no DHCP server on the network, the system displays the following menu to obtain an IP address before it copy the file from the remote server:

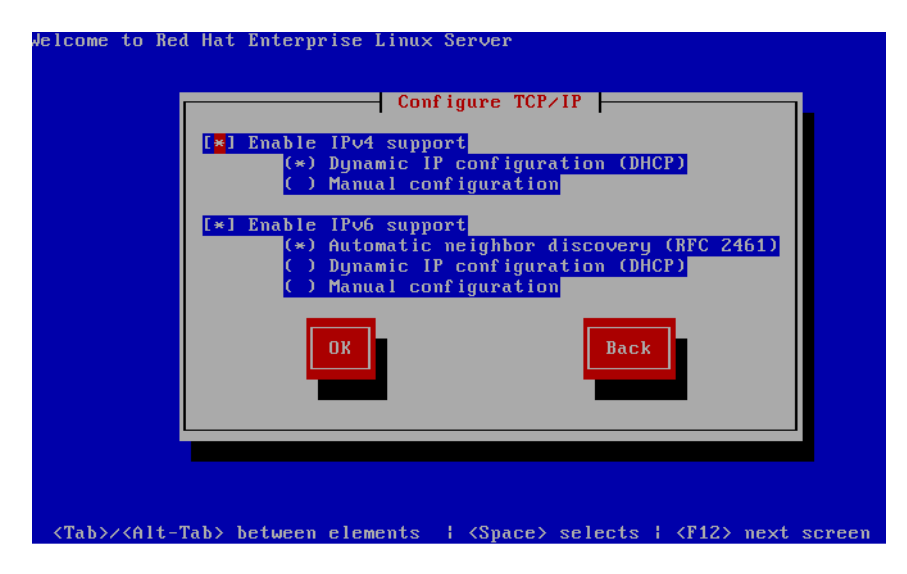

- 6 Follow the appropriate menus to set up your system with a Static IP address. If you are using IPv4, select Manual configuration under Enable IPv4 support and deselect Enable IPv6 support. Click OK.
- 7 On the next screen, provide the IP address, subnet, gateway IP address, and the nameserver IP address and click **OK**.
- 8 The installation progresses automatically performing the following:
  - checks for hardware present
  - starts up the network connection
  - copies the ks.cfg file
  - checks for dependencies
  - installs the packages from the CDs/DVD
- **9** If installing from DVD, no other prompts appear. If installing from CDs, provide the proper Red Hat Installation CD number as prompted.
- 10 When all packages are installed, the rebooting system message appears. If your CD/DVD drive does not automatically eject, manually eject the drive before the system starts to reboot.
- 11 The following is the status after the system reboot:
  - The Red Hat OS is installed
  - The network has its IP address configured based on the Static IP/DHCP option selected above.
  - The system is restarted and shows the text based on the Red Hat login prompt

## Installing Dell R410 Driver (Broadcom)

If you are using the Dell R410 server, you must follow the steps below to install the required driver.

- 1 Download the Dell410 driver (Broadcom) from http://www.support.dell.com/. Burn them to a CD.
- **2** Copy the netxtreme2-5.0.17.tar.gz file to the hard drive and untar the driver.
- **3** Go to the bnx2-1.9.20B directory and in the src directory type make.
- 4 Type make install to install the driver.
- 5 Reboot the server.

# **Installing IP Media Server Software**

Follow the steps below to install the IP Media Server Release  $3.0.0\,\mathrm{CD}$  provided by Dialogic.

- 1 Boot the Linux system and login as the root user.
- 2 Insert the Dialogic IP Media Server Release 3.0.0 CD into the CD/DVD drive.
- **3** Copy installIPMS.sh onto the system in the /root/directory. Run the following commands:

```
cd /root/
dos2unix installIPMS.sh
chmod 777 installIPMS.sh
```

The dos2unix command is a precaution in case the script has been manipulated on a windows machine prior to copying onto the Linux system.

4~ Ensure that the CD is in the drive. Run ./installIPMS.sh

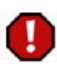

If the CD is NOT in the drive, you will have to uninstall the IP Media Server software and re-install from the beginning

**5** After the installation is complete, compare /tmp/snowshore\_pkg\_install.log with the information below such that all the installation steps completed properly.

```
Started RHEL5 U2 Installation -
Thu Jan 7 19:25:44 EST 2010
Preparing...
  version == 3.0.0
Stopping nscd: [FAILED]
The snow group already exists (that's okay)
The snow_operator group already exists (that's okay)
Removing password for user admin.
passwd: Success
Starting nscd: [ OK
                  ]
Creating 15 minute log rotation directory
Creating 30 minute log rotation directory
Adding 15 minute job to crontab
Adding 30 minute job to crontab
SNOWG2SYS
  *****
Modifying /etc/security/ ...
Modification complete
Modifying /etc/pam.d/ ...
Modification complete
Modifying /etc/inittab ...
Modification complete
Disabling unneeded services...
```

```
Enabling needed services...
     Modification complete
     Modifying squid init configuration...
     Modifying squid configuration file...
     Enabling SNMP...
     SNOWG2MS
       Enabling needed services...
     Modifying /etc/inittab ...
     Modification complete
     Using Dialogic SNMP config file
     net-snmp version 5.3.1
     Installing Licensing...
     Licensing Installation complete
     No additional SuSE libraries needed
     Installing additional net-snmp libraries
     Didn't find dialogic and cantata on search line,
       updating resolv.conf
     Stopping nscd: [ OK ]
     Starting nscd: [ OK ]
     SNOWG2CLI
       *****
     SNOWG2MPS
       ****
     SNOWG2MSGUI
       Adding Dialogic syslog config
     Increasing Apache MaxClients to 310
     Setting php.ini's post_max_size to 200M
     Setting php.ini's memory_limit to 200M
     Setting php.ini's upload max filesize to 200M
     Completed RHEL5_U2 Installation -
     Thu Jan 7 19:27:03 EST 2010
6 Verify that the /tmp/postinstall.log file is empty which indicates that there
  were no errors in the installation.
7 Enter eject at the prompt and remove the Dialogic Quickstart CD.
  Enter reboot to finalize the installation.
9 After the reboot, log in as the root user and check the following log file to
  ensure that it contains the information below:
```

```
/var/snowshore/log/snowshore additional install.log
```

```
Installing Additional Snowshore software...
Thu Jan 7 19:30:18 EST 2010
DIR: /opt/snowshore/vg_install
Found.../opt/snowshore/vg_install/sdk_linux*.rp
Installing: BRKTBOSsetup-5
Preparing...
  ****
```

8

```
BRKTBOSsetup
 ****
Thu Jan 7 19:30:24 EST 2010
DIR: /opt/snowshore/vg install
Found.../opt/snowshore/vg_install/fw_linux*.rp
Installing: BRKTBOSsetup-fw
Preparing...
 ****
BRKTBOSsetup-fw
 ****
Thu Jan 7 19:30:25 EST 2010
DIR: /opt/snowshore/vg install
Found.../opt/snowshore/vg_install/SNOWG2SR140-*.rp
Installing: SNOWG2SR140-
Preparing...
 Backing up /etc/mail/sendmail.mc to
 /etc/mail/sendmail.mc.backup
Backing up /etc/mail/sendmail.cf to
 /etc/mail/sendmail.cf.backup
SNOWG2SR140
 *****
Thu Jan 7 19:30:34 EST 2010
DIR: /opt/snowshore/vg_install
Found.../opt/snowshore/vg install/SNOWG2SR140GUI-*.rp
Installing: SNOWG2SR140GUI-
Preparing...
 SNOWG2SR140GUI
 ****
Removing inittab Entry
Restarting httpd
```

**10** Run the following command to verify that seven packages are installed, indicating that the installation completed properly.

```
localhost.localdomain > rpm -qa | grep SNOW
SNOWG2MPS-3.0.0-091219A.EL5.0
SNOWG2SR140-3.0.0-091219A.EL5.0
SNOWG2SYS-3.0.0-091219A.EL5.0
SNOWG2CLI-3.0.0-091219A.EL5.0
SNOWG2MSGUI-3.0.0-091219A.EL5.0
SNOWG2MS-3.0.0-091219A.EL5.0
SNOWG2SR140GUI-3.0.0-091219A.EL5.0
localhost.localdomain >
```

# **Configuring the IP Media Server**

Once the system is fully booted up, use another system that is accessible through the network to IP Media Server to complete the basic configuration steps below.

1 Connect to the Web UI using the following URL:

https://IPMS\_IP\_ADDRESS

The following page appears:

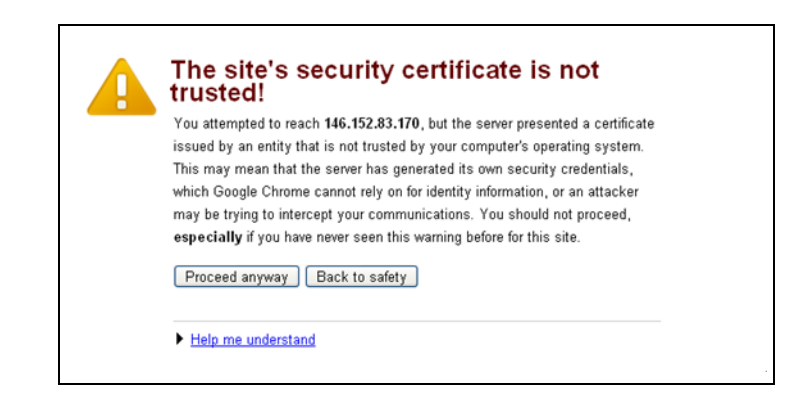

2 Click **Proceed anyway**. The following page appears:

| Dialogic <sup>®</sup> IP Media Server |
|---------------------------------------|
| Username:<br>Password:                |
| Username: Password:                   |
| Password:                             |
|                                       |
|                                       |
| LOGIN                                 |
|                                       |
|                                       |
| Copyright @ 2008-2010 Dialogic        |
|                                       |

**3** Log in with **admin** for the username. Leave the password field blank. The following page appears:

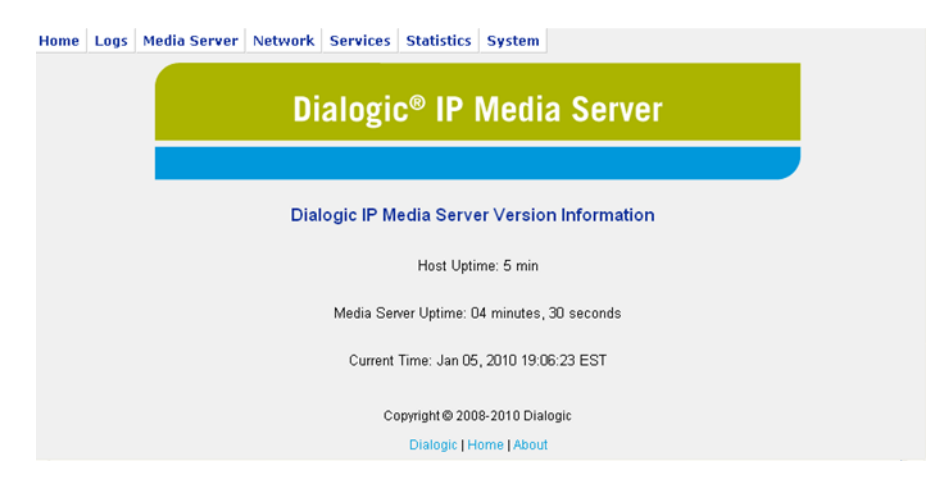

4 Select **Network→Configure→Interfaces**. The following page appears.

| e | Logs                                  | Media Se | rver Ne         | etwork Se | ervices Statisti | ics System       |              |       |     |     |          |          |      |         |
|---|---------------------------------------|----------|-----------------|-----------|------------------|------------------|--------------|-------|-----|-----|----------|----------|------|---------|
|   | Dialogic <sup>®</sup> IP Media Server |          |                 |           |                  |                  |              |       |     |     |          |          |      |         |
|   |                                       |          |                 |           | Dialogi          | c IP Media S     | Server Int   | erfac | es  |     |          |          |      |         |
|   | Device                                | Туре     | Media           | IPv4 Addr | ess IPvé         | Address          |              | Link  | Sip | Rtp | Status   |          |      |         |
|   | eth0                                  | Ethernet | Twisted<br>Pair | 146.15    | 2.83.170         | e80::21e:67ff.fe | 00:70ec      | yes   | no  | no  | Active   |          |      | DETAILS |
|   | eth1                                  | Ethernet | Twisted<br>Pair | IPV4 n/   |                  | PV6 n/a          |              | no    | no  | no  | Inactive | ACTIVATI |      | DETAILS |
|   | eth2                                  | Ethernet | Twisted<br>Pair | IPV4 n/   |                  | PV6 n/a          |              | no    | no  | no  | Inactive | ACTIVATI |      | DETAILS |
|   | eth3                                  | Ethernet | Twisted<br>Pair | IPV4 n/   |                  | PV6 n/a          |              | no    | no  | no  | Inactive | ACTIVATI | E) ( | DETAILS |
|   |                                       |          |                 |           |                  |                  |              |       |     |     |          |          |      |         |
|   |                                       |          |                 |           |                  |                  |              |       |     |     |          |          |      |         |
|   |                                       |          |                 |           |                  |                  |              |       |     |     |          |          |      |         |
|   |                                       |          |                 |           | c                | opyright © 200   | 8-2010 Dialo | gic   |     |     |          |          |      |         |

**5** Click the button of the IP address associated with the Web UI (in this example, 146.152.83.170). The following page appears.

| Home Logs Media Server Network Services Statistics System |
|-----------------------------------------------------------|
| Dialogic <sup>®</sup> IP Media Server                     |
|                                                           |
| Dialogic IP Media Server Configure Network Interfaces     |
| Configure Device eth0                                     |
|                                                           |
| O Automatically obtain IP address settings with dhcp 🔛 🛄  |
| Automatically obtain DNS information from the provider    |
| <ul> <li>Statically set IP address:</li> </ul>            |
| Address: 146.152.83.170                                   |
| Subnet Mask/Prefix Length: 255.255.255.0                  |
| Hostname:                                                 |
| Enable SIP on IP address                                  |
| Enable RTP on IP address                                  |
| Enable Sip Late Media on address                          |
| Enable MRCP on address                                    |
| Enable QOS on interface                                   |
| Enable Traffic Control on interface                       |
| OK DELETE CANCEL                                          |
| Copyright © 2008-2010 Dialogic                            |
| Dialogic   Home   About                                   |
|                                                           |

6 If your IP Media Server was previously set up for DHCP, select **Statically set IP address** and provide the IP address and subnet mask. Select **Enable SIP on IP Address** and **Enable RTP on IP address**. Click **OK**. The following page appears.

| ne Log | s Mee      | dia Server     | Network         | Services    | Statist   | ics Sy     | stem       |          |            |   |  |
|--------|------------|----------------|-----------------|-------------|-----------|------------|------------|----------|------------|---|--|
|        |            |                | D               | ialog       | gic®      | IP N       | ledia      | a Se     | rver       |   |  |
|        |            |                |                 |             |           |            |            |          |            |   |  |
| ٦      | The devi   | ice configurat | ion for eth0 ha | is been upd | ated      |            |            |          |            |   |  |
| 1      | Note: If y | /ou change t   | he IP address   | on which S  | IP or RTP | is enable  | d, the hos | t must b | e rebooted | L |  |
|        |            |                |                 |             |           |            |            |          |            |   |  |
| (      | CON        | TINUE          |                 |             |           |            |            |          |            |   |  |
|        |            |                |                 |             |           |            |            |          |            |   |  |
|        |            |                |                 |             |           |            |            |          |            |   |  |
|        |            |                |                 |             |           |            |            |          |            |   |  |
|        |            |                |                 |             |           |            |            |          |            |   |  |
|        |            |                |                 |             |           |            |            |          |            |   |  |
|        |            |                |                 |             |           |            |            |          |            |   |  |
|        |            |                |                 |             |           |            |            |          |            |   |  |
|        |            |                |                 |             |           |            |            |          |            |   |  |
|        |            |                |                 |             |           |            |            |          |            |   |  |
|        |            |                |                 |             |           |            |            |          |            |   |  |
|        |            |                |                 |             |           |            |            |          |            |   |  |
|        |            |                |                 |             | Copyrigh  | it © 2008- | 2010 Dial  | ogic     |            |   |  |
|        |            |                |                 |             | Dial      | ogic   Hon | ne   About |          |            |   |  |

7 Select Network→Configure→Routes.

| lome | Logs Media Server | Network Services Statist | tics System               |         |
|------|-------------------|--------------------------|---------------------------|---------|
|      |                   | Dialogic® IP N           | Aedia Server              |         |
|      |                   |                          |                           |         |
|      |                   |                          |                           |         |
|      |                   | Dialogic IP Media        | Server Routes             |         |
|      | ADD ROUTE         |                          |                           |         |
|      | Interface         | Network Address          | Subnet Mask/Prefix Length | Gateway |
|      |                   |                          |                           |         |
|      |                   |                          |                           |         |
|      |                   |                          |                           |         |
|      |                   |                          |                           |         |
|      |                   |                          |                           |         |
|      |                   | Convergent @ 2000        | 2010 Diologia             |         |
|      |                   | Cupyright @ 2008-        | 2010 Dialogic             |         |

8 Click **ADD ROUTE** to create a new route. Enter the values associated with the route. Add as many routes as needed. Below is an example of a route.

| iome Logs Media Server Network Services Statistics System                                                             |
|----------------------------------------------------------------------------------------------------|
| Dialogic <sup>®</sup> IP Media Server                                                                                 |
|                                                                                                    |
| Dialogic IP Media Server Add Route                                                                                    |
| Add Route                                                                                                    |
| Interface: eth0<br>Address: 146.152.83.0<br>Subnet<br>Mask/Prefix<br>255.255.0<br>Length:<br>Gateway:<br>OK<br>CANCEL |
| Copyright © 2008-2010 Dialogic                                                                                        |
| Dialogic   Home   About                                                                                               |

9 Click **OK** and the following page appears.

| e Logs | Media Server N | etwork Services St | atistics System              |                |        |
|--------|----------------|--------------------|------------------------------|----------------|--------|
|        |                | Dialogio           | ® IP Media Se                | rver           |        |
|        |                |                    |                              |                |        |
| A      | DD ROUTE       | Dialogio           | : IP Media Server Routes     |                |        |
|        | Interface      | Network Address    | Subnet Mask/Prefix Length    | Gateway        |        |
|        | eth0           | 146.152.83.0       | 255.255.255.0                |                | DELETE |
|        | eth0           | default            |                              | 146.152.83.250 | DELETE |
|        |                |                    |                              |                |        |
|        |                |                    |                              |                |        |
|        |                |                    |                              |                |        |
|        |                |                    |                              |                |        |
|        |                |                    |                              |                |        |
|        |                |                    |                              |                |        |
|        |                |                    |                              |                |        |
|        |                |                    |                              |                |        |
|        |                |                    |                              |                |        |
|        |                | Co                 | oyright © 2008-2010 Dialogic |                |        |
|        |                |                    | Dialogic   Home   About      |                |        |

10 When you are done adding routes, select **System→Reboot Host**. The following screen appears.

| Home Logs Me | dia Server Network Services Statistics System                                   |
|--------------|---------------------------------------------------------------------------------|
|              | Dialogic <sup>®</sup> IP Media Server                                           |
|              | Dialogic IP Media Server Reboot Host                                            |
|              | Clear HTTP Cache ? 🔽                                                            |
|              | WARNING!!! Rebooting the host will result in the loss of all existing sessions. |
|              | To reboot the host now click Ok.                                                |
|              | OK                                                                              |
|              |                                                                                 |
|              |                                                                                 |
|              |                                                                                 |
|              |                                                                                 |
|              |                                                                                 |
|              | Copyright @ 2008-2010 Dialogic                                                  |
|              | Dialogic   Home   About                                                         |

11 Select **Clear HTTP Cache** and click **OK** to reboot the system. It takes three to five minutes for the system to boot up and have the Web UI accessible again.

The IP Media Server is ready to take calls at the IP address configured.

# Upgrading Red Hat Enterprise Linux 5.2 Server to Install IP Media Server Release 3.0.0

Follow the steps below to upgrade Red Hat Enterprise Linux 5.2 Server to eventually install IP Media Server software.

There are three high level steps required to perform this upgrade:

- Modify the yum.conf file to install from the Red Hat DVD
- ♦ Mount the DVD/ISO
- Upgrade packages

## Modifying the yum.conf File

1 Modify the /etc/yum.conf file by adding following section to it:

```
[rh5-media]
name=RedHat 5.2
baseurl=file:///media/cdrom/Server
gpgcheck=0
```

## Mount the Red Hat Media

- 1 DVD Media
  - mkdir /media/cdrom
  - mount /dev/cdrom /media/cdrom
- 2 ISO File:
  - mkdir /media/cdrom
  - mount -t iso9660 -o loop <iso file> /media/cdrom

# **Upgrading Packages**

Follow the steps below to install packages not installed by the auto-dependency method.

- 1 cd /media/cdrom/Server
- 2 yum install lcms-1.15-1.2.2.i386.rpm --disablerepo=\\* -enablerepo=rh5-media --nogpgcheck
- 3 yum install lcms-devel-1.15-1.2.2.i386.rpm -disablerepo=\\* --enablerepo=rh5-media --nogpgcheck
- 4 yum install compat-libstdc++-33 --disablerepo=\\* -enablerepo=rh5-media --nogpgcheck
- 5 yum install compat-libstdc++-296-2.96-138.i386.rpm -disablerepo=\\* --enablerepo=rh5-media --nogpgcheck

6 yum install lm\_sensors-2.10.0-3.1.i386.rpm -disablerepo=\\* --enablerepo=rh5-media --nogpgcheck

Copy the IP Media Server tgz archive to this system and then follow the steps below:

- 1 mkdir /tmp/install\_1
- 2 cd /tmp/install\_1
- $3\,$  tar -xvzf <path to IPMS archive file>
- 4 yum install \*rpm --disablerepo=\\* --enablerepo=rh5-media-nogpgcheck
- 5 ./ms\_install
- 6 reboot

You can now configure the IP Media Server software. Refer to "Configuring the IP Media Server" (page 15).

# **Verifying Licenses**

Follow the steps below to verify that the correct licenses are installed in order to start using the IP Media Server.

- 1 Log into the IP Media Server web console.
- 2 Navigate to System→ License→ Features to view the licensed features currently enabled on the IP Media Server.

| Home | Logs | Media Server   | Network | Services | Statistics | System   |                |            |      |       |
|------|------|----------------|---------|----------|------------|----------|----------------|------------|------|-------|
|      |      |                |         |          | Dialo      | gic®     | IP Media       | Serve      | r    |       |
|      |      |                |         |          |            |          |                |            |      |       |
|      |      |                |         |          | Dialogic   | IP Media | Server License | d Features |      |       |
|      | _    |                |         |          |            |          |                |            |      |       |
|      |      |                |         | Feature  |            |          |                | Current    | Peak | Total |
|      |      |                |         | ports    |            |          |                | 0          | 20   | 750   |
|      |      |                |         | mrcp     |            |          |                | 0          | 20   | 400   |
|      |      |                |         | g726     |            |          |                | 0          | 0    | 300   |
|      |      |                |         | g729     |            |          |                | 0          | 1    | 300   |
|      |      |                |         | h263     |            | ₽<br>A   |                | 0          | 0    | 150   |
|      |      |                |         | h264     |            |          |                | 0          | 0    | 100   |
|      |      |                |         | amr      |            |          |                | 0          | 0    | 300   |
|      |      |                |         | t38      |            |          |                | 0          | 0    | 0     |
|      |      |                |         | vxcode   |            |          |                | 0          | 0    | 150   |
|      | S    | TOP AUTO-REFRE | SH      |          |            |          |                |            |      |       |

The following are the licensing requirements:

- The IP Media Server comes with a two-port video license so no additional license is required to get started.
- For text overlay functionality, vxcode must be non-zero.

Refer to the *Dialogic*® *IP Media Server License Activation Guide* for more information.

# Installing and Configuring the Client Softphone

Follow the procedures below to install and configure a client softphone to call the IP Media Server. These instructions use the Kapanga softphone as an example.

## Installing the Client Softphone

The IP Media Server includes a trial version of the Kapanga softphone; the trial version lasts for 90 days (Windows® and Linux clients).

1 Locate the kapanga\_client.zip at the following address:

https://192.168.12.168/snowshore/apps/

"192.168.12.168" is the IP address of the IP Media Server.

- 2 Click the kapanga.zip file and choose to **save** or **open** the file.
- **3** If you saved the zip file, double-click the file to unzip it. If you selected **open**, the file automatically unzips.
- 4 Double-click the kapanga\_client\_setup.exe file. The Setup Wizard appears.

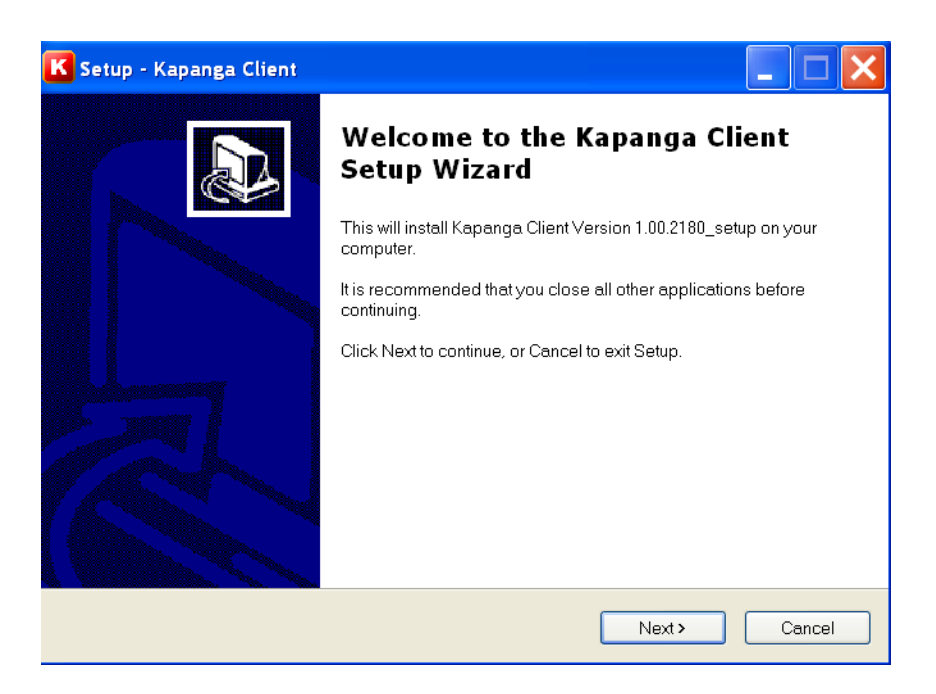

**5** Follow the wizard to complete the installation. When complete, you can select to launch Kapanga Client Softphone.

## **Configuring the Client Softphone**

This procedure provides an example of configuring a SIP client to call the IP Media Server using Common Intermediate Format (CIF) or Quarter Common Intermediate Format (QCIF) resolutions.

Note: Before you can make SIP calls to the IP Media Server, you must configure the SIP User Agent (UA) on the client softphone to use the appropriate Audio and Video codecs. The codecs must be available in the SIP UA and the IP Media Server.

 $1 \quad \mbox{From the Kapanga softphone, click the ${\sf K}$ icon on the upper-left corner.}$ 

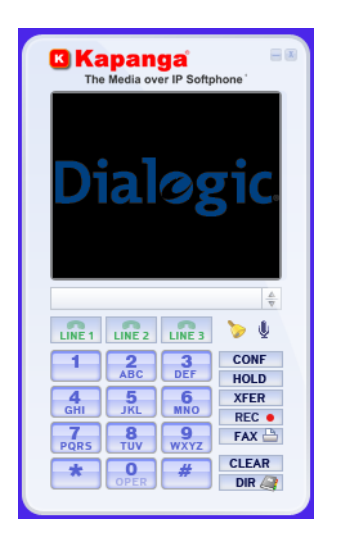

2 Select Configuration, Call Control Settings. The following screen appears.

|                                                                                                    | Inguration   Miscellarieou | is Parameters   Transport 8 | Security                       |
|----------------------------------------------------------------------------------------------------|----------------------------|-----------------------------|--------------------------------|
| Codec List                                                                                                    |                            | ffered Codecs (Sorted by P  | riority)                       |
| G.711 MuLaw (audio)<br>G.711 ALaw (audio)<br>G.726 (audio)<br>G.723.1 (audio)<br>G.729A (audio)<br>GSM6.10 (audio) |                            | l.264 (video)<br>MR (audio) |                                |
| Add                                                                                                    |                            | Remove                      | _                              |
|                                                                                                    |                            |                             |                                |
| Duration (ms):                                                                                                    | 150 R                      | FC2833 Payload Type:        | 101<br>4833 🔽 CNG over RFC2833 |

The available codecs appear in the left list. The list on the right is the codecs used for SIP calls.

- **3** Select one video codec and one audio at a time. In this example, the AMR and H.264 are used. The codecs that you select must be available in the IP Media Server. Refer to "Verifying Licenses" (page 23) to find the codecs currently enabled in the target IP Media Server.
- 4 Select Configuration, Codec Settings. The following screen appears.

| dec Settings                                                                                               |                                                              |
|----------------------------------------------------------------------------------------------------|--------------------------------------------------------------|
| Settings                                                                                                   |                                                              |
| General Audio Video                                                                                        |                                                              |
| Video                                                                                                    |                                                              |
| Video Rate Control (bps):                                                                                  | 40000                                                        |
| Wait for Key Frame to Show Video                                                                           |                                                              |
| T XML VFU (RX) T XML VFU (TX) (secs):                                                                      | 1                                                            |
| Conly show intraframes                                                                                     | Reversed Bit?                                                |
| Force showing frames (secs)                                                                                | 1                                                            |
| 3.726 (audio)   GSM6.10 (audio)   iLBC (audio)   H.263/RFC<br>H.264 (RFC3984)<br>Offered RTP Payload Type: | 2190 (video) H.263/RFC2429 (video) H.264/RFC3984 (video) 4 1 |
| Non-interleaved mode                                                                                       | Default GOP size: 10                                         |
| - Level and Profile                                                                                        |                                                              |
| @ 1.0 C 1.1 C 1.2 C 1.3 C 2.0 C 2.1 (                                                                      | C 2.2 C 3.0 C 3.1 C 3.2 C 4.0 C 4.1 C 4.2                    |
| 5.0 5.1                                                                                                    | Baseline Main Extended High                                  |
| Preferred Resolution C SQCIF (128x36)  C QCIF (176x144)  C CIF (352x)                                      | 288) C 4CIF (704x576) C 16CIF (1408x1152)                    |
| L                                                                                                    |                                                              |
|                                                                                                    | OK Defaults Cancel                                           |

- 5 Select **1.2** for the Level and Profile.
- 6 Select CIF for the Preferred Resolution.
- $7\quad {\rm Click} \ {\rm the} \ K \ {\rm icon} \ {\rm and} \ {\rm select} \ File, \ Save \ or \ Save \ as$
- 8 To enable the new configuration parameter, click the K icon and select Configuration, Restart Softphone.
- 9 To test the bitrate control capabilities of the IP Media Server, select Video Rate Control above and enter the bitrate that you plan to use. (The default is 384 kbps.) The SIP UA sends a "b=AS:<XXX> bandwidth limiter line in the SDP to the IP Media Server. The IP Media Server will use this setting for the output bitrate of the video stream to the SIP UA.
- 10 Select Configure, General Settings. The following screen appears.

| figuration                            |                                               |                                                                            |                  |
|---------------------------------------|-----------------------------------------------|----------------------------------------------------------------------------|------------------|
| rameters Configuration Miscell        | aneous Parameters                             |                                                                            |                  |
| Media Capture                         | Enable Video Text     VT scroll     Camera #2 | Video rate (fps):     1       VT Position:     2       Video Driver:     1 | 0 Volume:        |
| Preferred Resolution                  |                                               |                                                                            |                  |
| C SQCIF (128x96) C QCIF (1            | 76x144) . CIF (352x288                        | C 4CIF (704x576) C 1                                                       | 6CIF (1408x1152) |
| Picture in Picture                    |                                               |                                                                            |                  |
| C Top left corner                     | C Top right corner                            | Disabled                                                                   | Configure Video  |
| Time Format<br>24-Hour<br>Block Calls |                                               |                                                                            |                  |
| Block next call                       |                                               |                                                                            |                  |
| Password.                             |                                               |                                                                            |                  |
| Ringing on Incoming Call (Supers      | eded by Alert-Info settings                   | whenever applicable)                                                       |                  |
| Filename:                             | S                                             | ounds'mapleleaf.mid                                                        | Browse           |
|                                       |                                               |                                                                            |                  |
|                                       |                                               |                                                                            |                  |

- 11 Select the **Miscellaneous Parameters** tab to set the camera and frame rate settings. In this example, the Video rate (fps) is set to **10**. The camera is enabled and the resolution is set to **CIF**.
- 12 Click the K icon and select File, Save or Save as.
- 13 To enable the new configuration parameter, click the K icon and select Configuration, Restart Softphone.

Note: If Kapanga is configured to offer only H.263/RFC2429 and H.263/RFC2190 video (in this order) in the SDP Offer, the IP Media Server will answer with H263-1998 (H.263/RFC2429). The media session established between the IP Media Server and Kapanga should stream H.263 (RFC2429) but the Kapanga streams H.263 (RFC2190) instead.

# **Making a Test Video Call**

To verify that your Kapanga SIP softphone and IP Media Server are configured correctly, make a test video call from the Kapanga SIP softphone to the IP Media Server multimedia portal demo. (See VoiceXML-Based Multimedia Mail and Portal Demo below for more information.)

Make the call using the SIP addresses below depending on your configuration: QCIF or CIF. Substitute the IP Address in the example below with the IP address of your IP Media Server.

Once the SIP UA makes the call using one of the addresses below, the main.vxml script begins executing.

#### **QCIF** Configuration

dialog@111.222.33.44;voicexml=http://localhost/snowshore/vxml/demos/tovl/qcif/main.vxml

### **CIF** Configuration

dialog@111.222.33.44;voicexml=http://localhost/snowshore/vxml/demos/tovl/cif/main.vxml

### VoiceXML-Based Multimedia Mail and Portal Demo

The IP Media Server Release 3.0.0 ships with a VoiceXML based- multimedia mail and portal demo that demonstrates the following technologies.

- Transcoding
- ♦ RTSP Client
- ◆ Text Overlay
- Multimedia play/record

The demo takes inbound calls and domesticates IVVR application use cases. The demo also includes video mail application use cases.

The following call flow shows how the user navigates various demo menus with DTMF input.

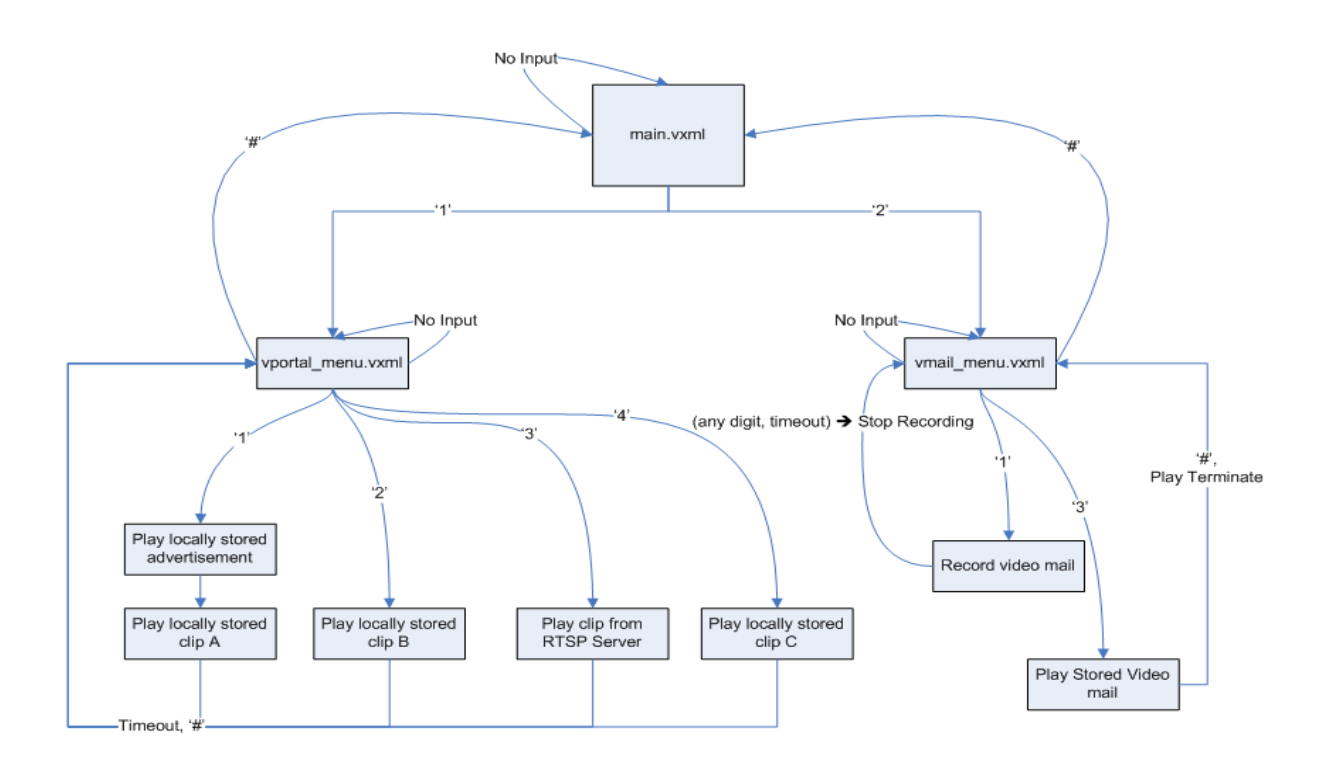

### **Readme File**

Refer to the Readme file for the demo located at the following path. http://192.168.12.168/snowshore/vxml/demos/readme